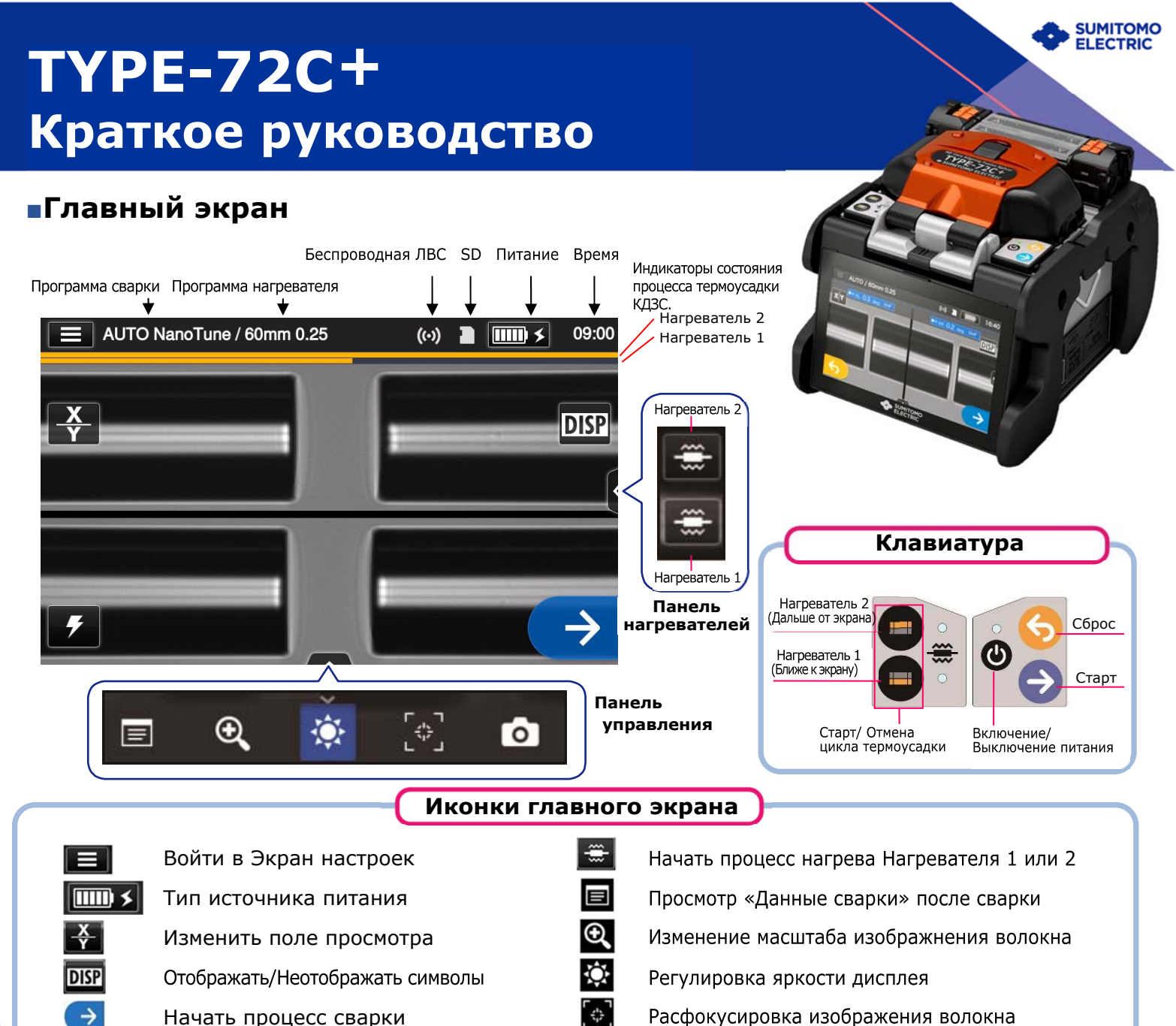

0

Начать процесс сварки

Запуск теста дуги

Сохранение изображения экрана

#### Экран настроек

Чтобы войти в Экран настроек, коснитесь иконки Экран настроек ( ) в Главном экране.

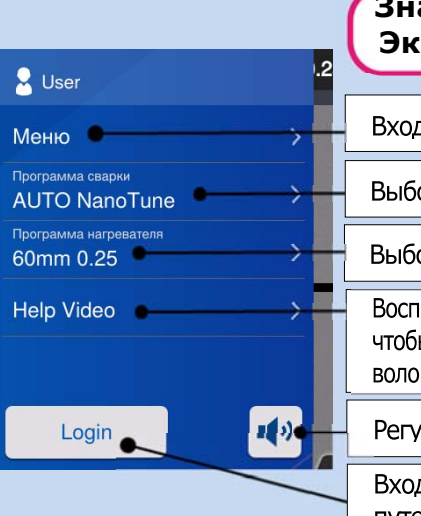

| Значения иконок<br>Экрана настроек            |                                        |
|-----------------------------------------------|----------------------------------------|
| Вход в Экран                                  | н меню.                                |
| - Выбор Прогр                                 | аммы сварки.                           |
| Выбор Прогр                                   | аммы нагревателя.                      |
| Воспроизвести<br>чтобы узна<br>волокон и т.д. | и справочное видео,<br>ть о подготовке |
| Регулировка                                   | громкости.                             |
| Вход в режи<br>путем ввода                    | м администратора<br>кода доступа.      |

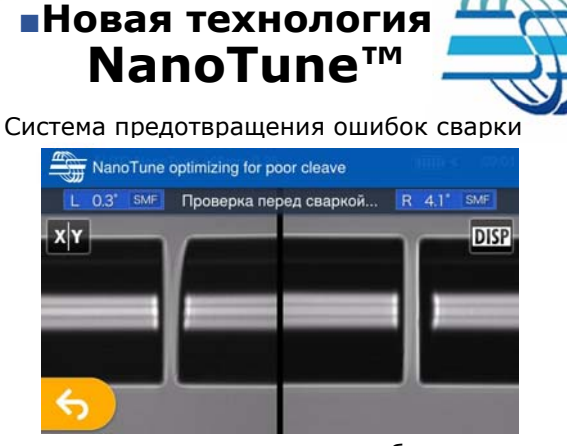

Когда для программы сварки выбрано значение «AUTO NanoTune», NanoTune™ анализирует торец сколотого волокна и затем устанавливает оптимальные условия сварки.

Когда NanoTune™ применяется к плохому торцу волокна, появляется экран NanoTune™. Даже в программе AUTO NanoTune Nanotune™ не применяется при хорошей торцевой поверхности волокна и отображается обычный экран сварки.

# Последовательность действий оператора при работе

# 1 Установка программ сварки волокон и усадки КДЗС

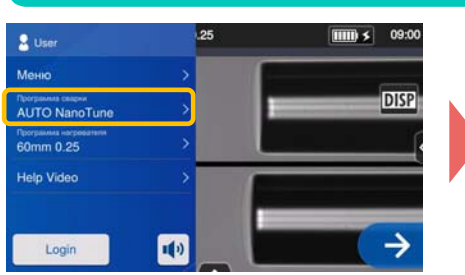

| <b>1.</b> Коснитесь иконки Выбор |
|----------------------------------|
| Программы сварки в Экране        |
| настроек.                        |

 ▲ AUTO NanoTune / 60mm 0.25
 09:01

 ✓
 Программа сварки

 Recent
 >

 Авто
 >

 SMF G652
 >

 MMF G651
 >

 DS G653
 >

**2.** Выберите тип свариваемых волокон.

| 🕗 н | астройка программы завершена. |   |
|-----|-------------------------------|---|
|     | SMF G652                      | 1 |
|     | O SM G652 Auto                |   |
|     | O SM G652 Std.                |   |
|     | O SM G652 Quick               |   |
|     | O SM G652 AIAS                |   |
|     | O PureBand                    |   |

**3.** Коснитесь иконки программы сварки, которую Вы хотите использовать.

\* Выбор и установка программ нагревателя проводится посредством тех же процедур, которые указаны выше.

### 2 Проведение Теста дуги

 \* Повторяйте Тест дуги, до тех пор пока не появится сообщение «Хорошая дуга».

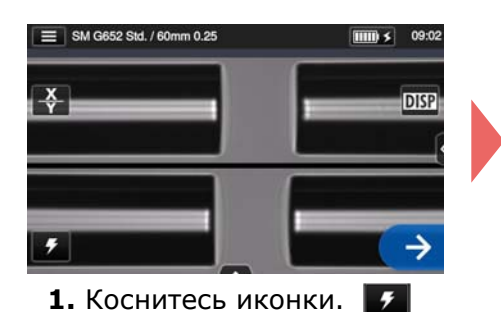

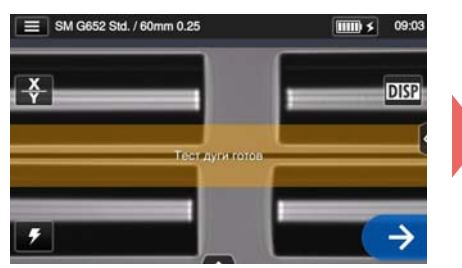

 После того, как появится сообщение «Тест дуги готов», коснитесь иконки Старт →. Начнётся процесс Теста дуги.

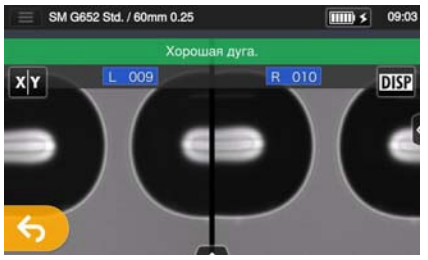

- **3.** Процесс тестирования считается завершенным только тогда, когда на экране сварочного аппарата появится сообщение «Хорошая дуга».
- \*Во время Теста дуги волокна оплавляются

### ) Сварка волокон и усадка КДЗС

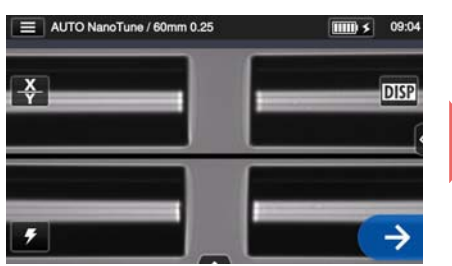

Коснитесь иконки Старт
 Эили нажмите клавишу
 Старт, Э чтобы начать
 процесс сварки.

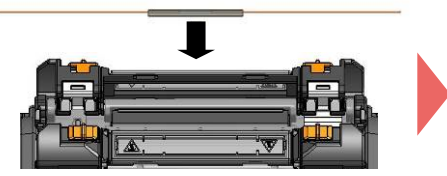

4. Извлеките сваренное волокно из сварочного аппарата. Расположите КДЗС по центру печи и, слегка натягивая волокно, установите его в печь так, чтобы прижимы волокон захлопнулись.

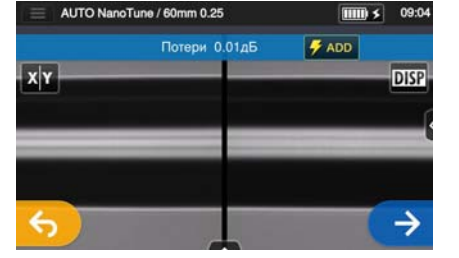

2. Сварка волокон завершена.

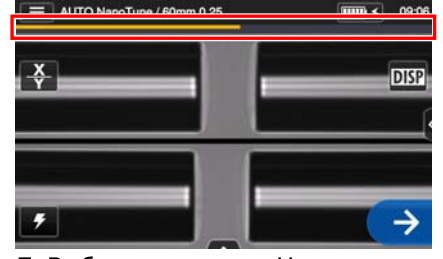

5. Выбирите клавишу Нагреватель 1 или 2 (), чтобы запустить процесс термоусадки.

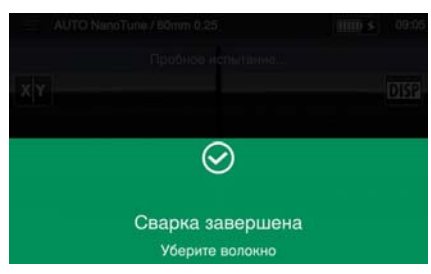

**3**. Откройте ветрозащитную крышку. Тест на разрыв выполнится автоматически.

## Индикатор состояния процесса термоусадки КДЗС.

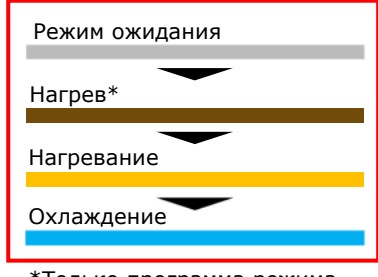

\*Только программа режима «быстрого» нагрева.

#### OMR2024009/Ver. 1.01

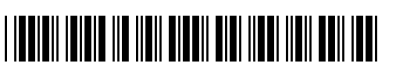

Sumitomo Electric Industries, Ltd. оставляет за собой право изменять спецификации или дизайн без предварительного уведомления, и поэтому они могут не совпадать с содержанием данного краткого руководства. Е и ОЕ Для получения дополнительной информации об инструкциях по эксплуатации и о функциях см. руководство по эксплуатации. Руководство по эксплуатации можно скачать со следующего веб-сайта: http://www.rim-plus.sei.co.jp/fsma/manual/serial